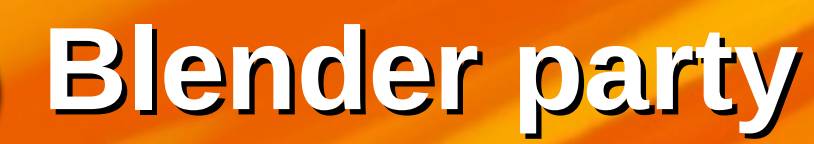

# Blender

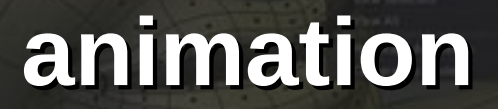

and the second

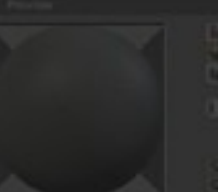

 $\bigcirc$ 

#### Hann, Tanta

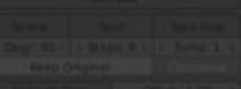

#### · Barris Tana 1

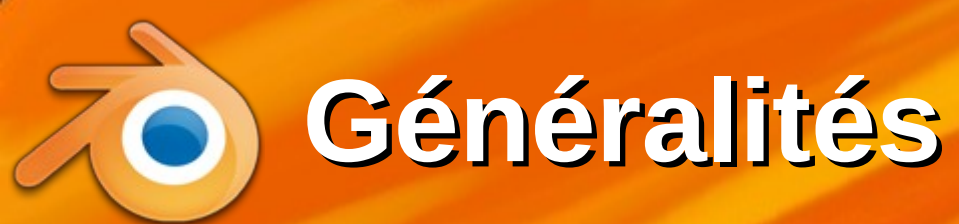

- Le mouvement est une illusion. En réalité, on dessine de très nombreuses images qui diffèrent un peu l'une à l'autre
- Pour un film de 10 secondes, prévoir 250 images (FPS = 25 = nombre d'images par seconde)
- Pour ne pas en concevoir autant avec Blender, on ne définit que des <u>positions clés</u>, pas le détail de chaque image :
  - Les positions extrêmes lors des mouvements
     => Blender interpole entre les positions clés

# **Oue peut-on animer ?**

 Déplacement d'objets au cours du temps : leur position et orientation globale varie (facile)

- Déformation d'objets : la forme des objets varie
  - « Formes clés » : l'objet varie entre différentes formes prédéfinies (pas trop difficile à faire)
  - Cages déformables : l'objet varie à cause d'un « emballage » invisible qui se déforme (pas trop dur)
  - Squelette : l'objet se déforme à cause d'os sousjacents invisibles (difficile et long à mettre en œuvre)
- Le top du top : Animation par un moteur de physique

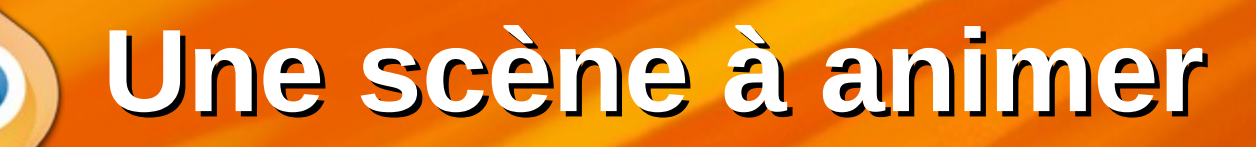

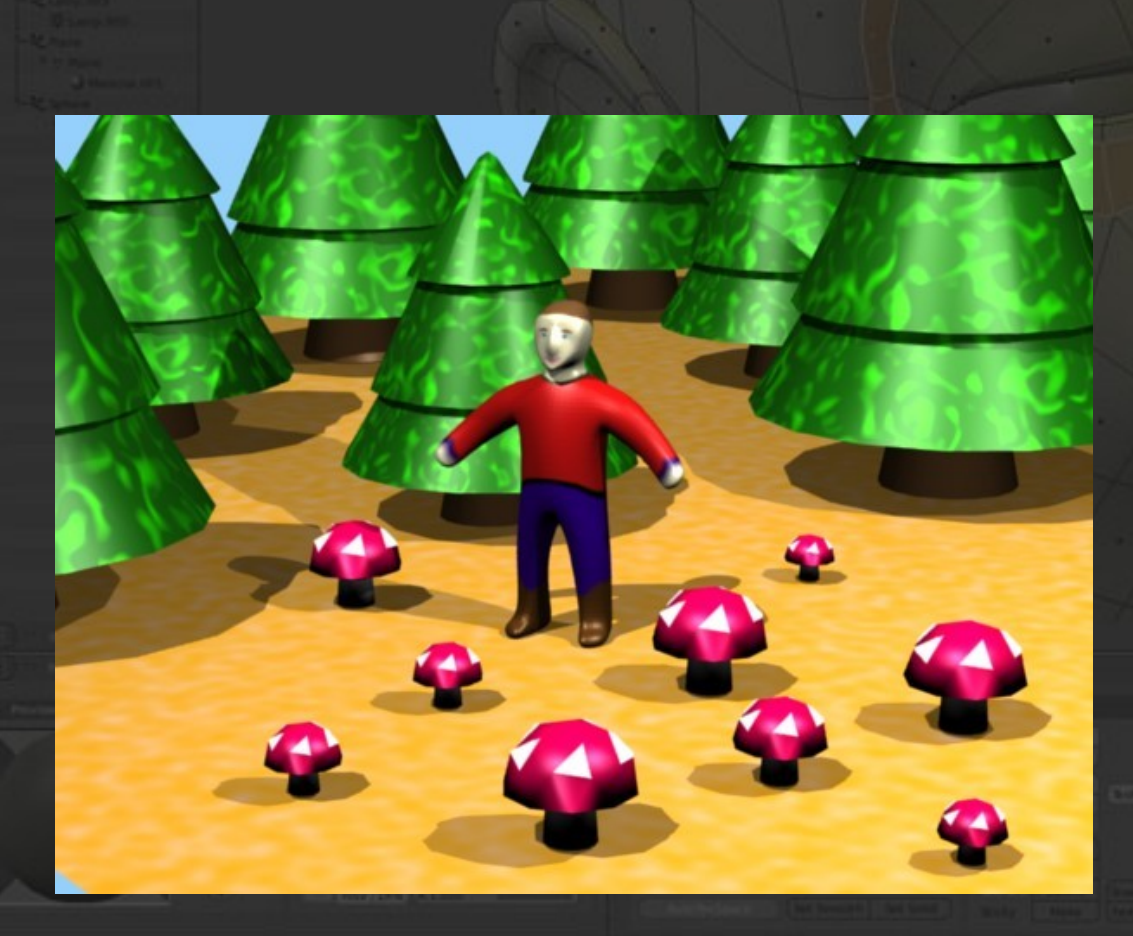

- Ouvrir la scène foret.blend
  Arbres, champignons
  Texture procédurale
  Personnage : low poly
  - Deux modificateurs
  - Texture : image

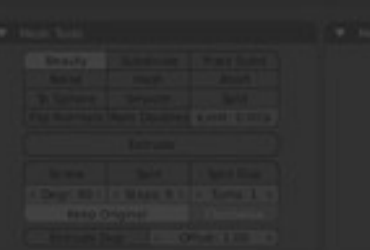

### **Animer par positions clés**

5

#### \* Ça consiste à :

pos B

pos A

Définir le numéro d'image : 1, 11, 21, 31, 41... pas nécessairement régulièrement espacés
Déplacer l'objet au bon endroit pour cet image
Définir une « clé de position »
\* Faire cela pour chaque instant clé

31

pos D

41

pos A

emps

21

pos C

Durée de l'animation

|                                                          | ♥ ⊘ ∕ ∕ ⊗ ⊗                                                                                                    |
|----------------------------------------------------------|----------------------------------------------------------------------------------------------------|
| 🔊 🤣 scene                                                |                                                                                                    |
| ▼ Render                                                 |                                                                                                    |
| 🐻 Render 🚰 Ani                                           | mation 🕼 Audio                                                                                                    |
| Display: Full S                                          | Screen 🕴 🛅                                                                                                    |
| ▼ Dimensions                                             |                                                                                                    |
| Render Presets                                           | ÷                                                                                                    |
| Resolution:                                              | Frame Range:                                                                                                    |
| ≪ X: 800 px )                                            | Start Frame: 1                                                                                                    |
| ≪Y: 600 px ⊧                                             | ✓ End Frame: 250 »                                                                                                    |
| 75%                                                      | Frame Step: 1 ▶                                                                                                    |
| Aspect Ratio:                                            | Frame Rate:                                                                                                    |
| ( X: 100.000 )                                           | 25 fps 🛟                                                                                                    |
| <r: 100.000="" td="" ►)<=""><td>ппе кепарріну.</td></r:> | ппе кепарріну.                                                                                                    |
| Bord Crop                                                | (*:100 × (*:100 ×                                                                                                    |
|                                                          | 2 martine and a second second se |

- On peut commencer par définir la durée de l'animation :
  - vitesse 25 FPS
  - Nombre d'images 1..250
     => durée 10 sec

#### **Contrôles pour l'animation**

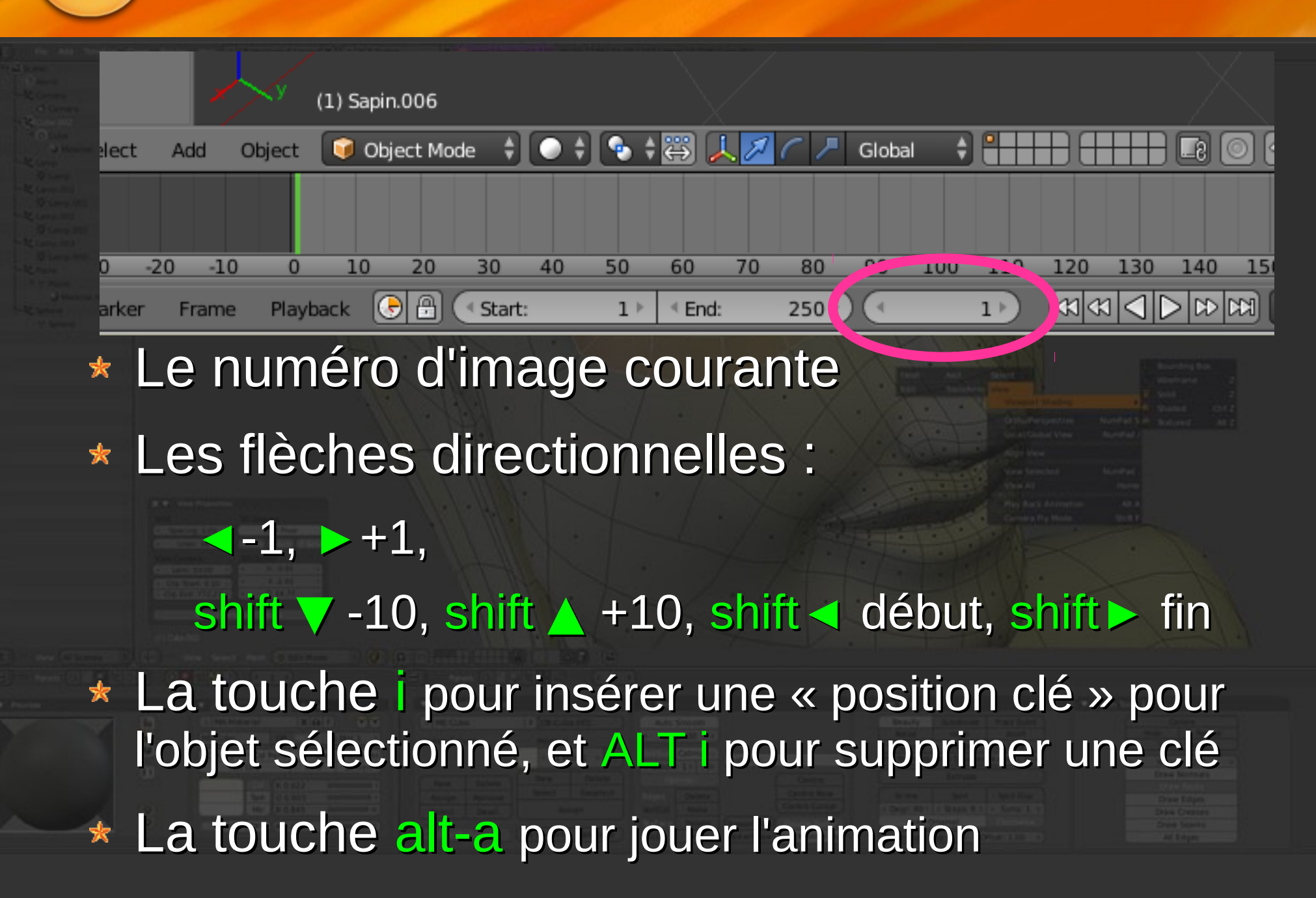

Exemple

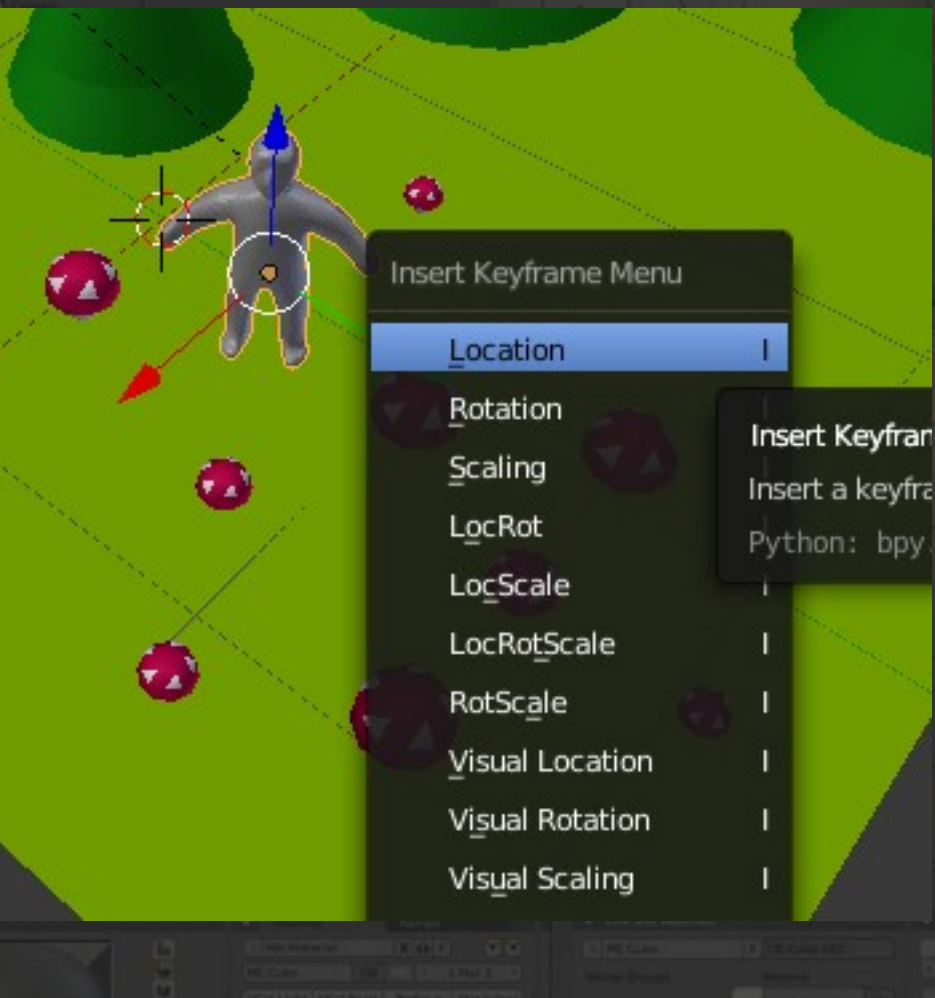

Changer le n° d'image Déplacer l'objet \* Touche i Choisir item Location => enregistrement de la position seulement, pas l'orientation ni la taille LocRot = position et orientation

## **Animation d'un objet**

Première animation : la lumière ou un champignon

- Vue du dessus ortho, 7, 5
- Sélectionner l'objet que vous voulez animer
- Créer une première clé, image 1 :
  - Enregistrer la position : touche i et choisir Location
- \* Recommencer pour les images 21, 31 et 41 :
  - SHIFT Flèche haute A pour aller sur l'image 11
  - Déplacer l'objet avec son gizmo

Créer une clé pour cette image : touche i, Location
 C'est tout. alt-A pour un aperçu, esc pour arrêter

**Enregistrer la vidéo** 

| X and             |                   |
|-------------------|-------------------|
| ▼ Render          |                   |
| Render 🛱 Anir     | nation            |
| Display:          | reen + Ta         |
| * Dimonsions      |                   |
| V Dimensions      |                   |
| Render Presets    | +                 |
| Resolution:       | Frame Range:      |
|                   | Start Frame: 1    |
|                   | End Frame: 41 ▶   |
| 75%               | Frame Step: 1     |
| Aspect Ratio:     | Frame Rate:       |
|                   | 25 fps 🗘          |
| Y: 100.000 >      | Time Remapping:   |
| Bord Crop         | (*:100 ) (*:100 ) |
| 🕨 🗹 Anti-Aliasing |                   |
| Sampled Motion    | Blur              |
| ► Shading         |                   |
| ► Performance     |                   |
| Post Processing   |                   |
| Stamp             |                   |
| ▼ Output          |                   |
| /tmp/             |                   |
| Overwrite         | File Extensions   |
| Placeholders      | Cach Result       |
| AVI JPEG          | BW RGB            |
| ( - m             | 90%               |
|                   |                   |

Panneau Render à droite Définir la sortie : Codec AVI JPEG • 25 FPS Output : répertoire courant (voir où c'est selon le système) Cliquer sur Animation Attendre...

# **Courbes IPO, graph editor**

On peut visualiser les positions en fonction du temps : courbe IPO = courbe d'InterPOlation

11

\* éditables comme les objets ! (touche TAB)

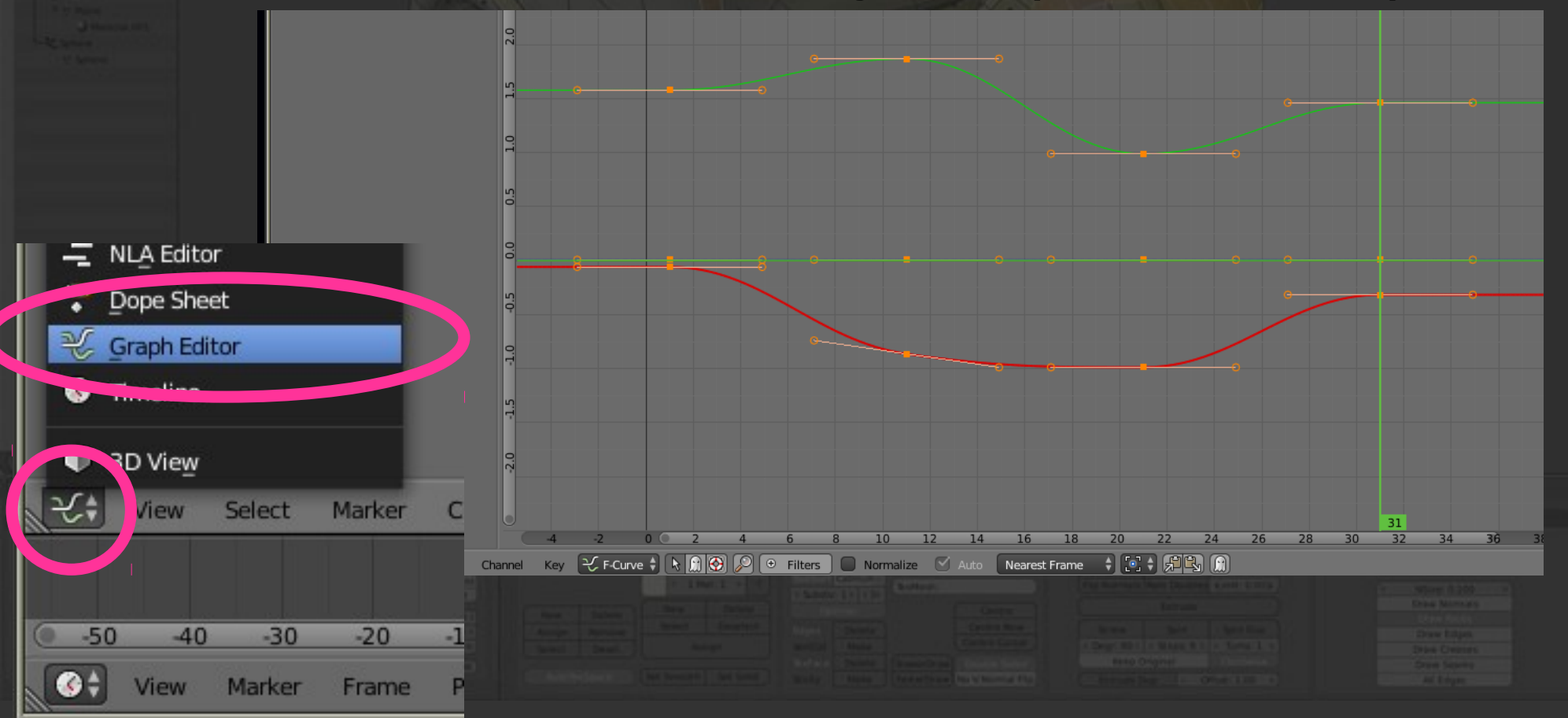

#### **Tout est animable**

 De nombreuses choses peuvent être ainsi animées :

Position, orientation des objets, de la caméra

12

- Couleurs, des textures
- Caractéristiques des lumières : intensité, couleurs...
- Formes clé…

\* i pour déposer une clé, alt i pour en enlever

| 8 |  |  |  |
|---|--|--|--|
|   |  |  |  |

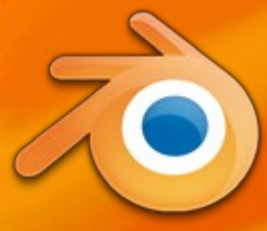

#### Animation du personnage

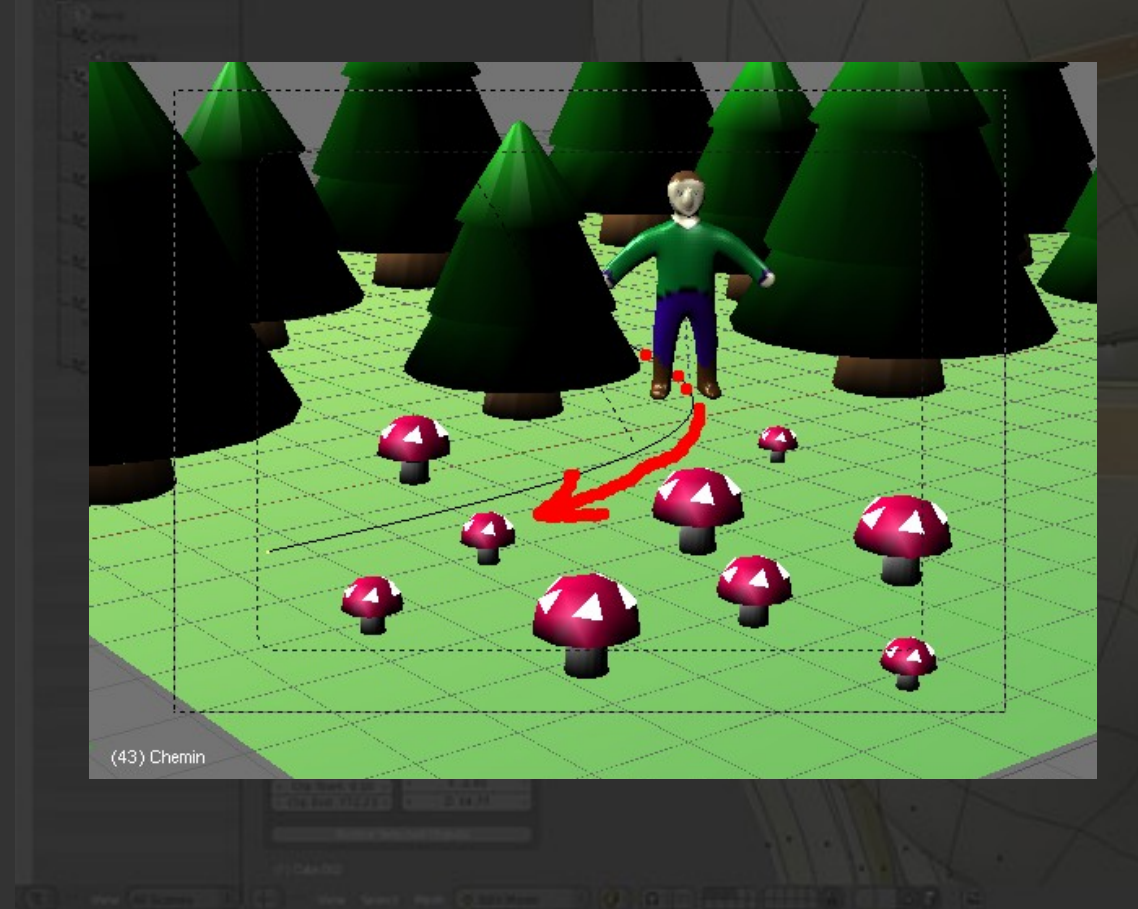

 On veut faire venir le bûcheron du fond vers devant : il doit suivre un chemin et s'orienter de face automatiquement

#### NB : c'est moche, mais c'est un début

![](_page_13_Picture_0.jpeg)

![](_page_13_Figure_1.jpeg)

\* Vue du dessus ortho :
• Touches 7 puis évent. 5
\* Créer un objet de type « Curve Path » :

- Menu Add, Curve Path
- Mode edit TAB
- Déplacer les 5 points
- Mode objet TAB

Longueur du chemin

| ═÷ ॼॺॗॗॗॗॗॗॗॗॗॗॡ <b>॒</b> ♥ <b>२</b> २ २ २ २ २ २ |
|--------------------------------------------------|
| 🖈 🕗 🜍 Chemin 🔸 🏷 Chemin                          |
| Chemin F                                         |
| ▼ Shape                                          |
| 2D 3D                                            |
| Resolution: Fill:                                |
| Preview U: 12 Both                               |
| Render U: 0> Sill Deformed                       |
| Twisting: Path / Curve-Defor                     |
| Minimum 🗘 🗹 Radi 🔲 Stre                          |
| Smooth: 0.00 Bounds Clamp                        |
| ► Texture Space                                  |
| ► Geometry                                       |
| Path Animation                                   |
| Frames: 100 P                                    |
| Follow                                           |

 Dans le panneau de droite

> Renommer le chemin en « Chemin »

Chemin 2D (peu important ici)

- Cocher Path Animation
- Et indiquer le nombre d'images du chemin :

Mettre 250 au lieu de 100

![](_page_15_Picture_0.jpeg)

### Suivi d'un chemin

![](_page_15_Picture_2.jpeg)

 On veut que le bûcheron suive ce chemin

 Sélectionner le personnage puis le panneau contraintes

 ajouter une contrainte de type Follow Path

#### Contrainte de suivi de chemin

|                  | <u>@</u> }\\ 0 8 } |
|------------------|--------------------|
| 🖈 🕗 🜍 Pindep     |                    |
| Follow Follow Pa | ath 👁 🗙            |
| Target: 😡 Chem   | in 🛞               |
| Animate          | Path               |
| Curve Radius     | Offset: 0.000      |
| Forwa X Y Z      | X Y Z              |
| Influence:       | 1.000              |
|                  | ,                  |

#### \* Target : taper Chemin

 C'est le nom du chemin... il faut que le chemin ait ce nom là

17

- Placer le personnage au début du chemin et bien orienté
  - sinon il suivra le chemin mais décalé

Aperçu : alt-A

# **Animation par formes clés**

![](_page_17_Picture_1.jpeg)

 On veut animer le personnage pendant son déplacement

> Bouger les bras et les jambes

 Le principe est de stocker plusieurs formes d'un même objet et de faire aller de l'une à l'autre (morphing)

# D'abord, un peu de ménage

![](_page_18_Figure_1.jpeg)

#### On a trop d'objets sous les mains :

 Faire passer le personnage dans une autre couche : m 19

Choisir la couche 2, ok

 Afficher la couche 2 uniquement

![](_page_18_Figure_6.jpeg)

#### Ensuite, enlever le miroir

![](_page_19_Picture_1.jpeg)

 Le personnage a été construit en dessinant uniquement sa partie droite 20

 \* Un modificateur Mirror génère la partie gauche
 \* Pour l'animation, il faut enlever ce miroir

#### **Enlever le miroir**

| 【=+】 〒型 ▼ ● ▼ <mark>● ≥</mark> マ ● ■ ¥ |  |  |  |  |  |  |
|----------------------------------------|--|--|--|--|--|--|
| 🖈 🎝 🕨 🞯 Pindep                         |  |  |  |  |  |  |
| Add Modifier                           |  |  |  |  |  |  |
| ▼ Mir 5 • \$ \$ △ ×                    |  |  |  |  |  |  |
| Apply Copy                             |  |  |  |  |  |  |
| Axis: Options: Textures:               |  |  |  |  |  |  |
| 🔲 X 🗹 Merge 💭 U                        |  |  |  |  |  |  |
| 🗹 Y 🔲 Clipping 💭 V                     |  |  |  |  |  |  |
| 🔲 Z 🛛 🗹 Vertex Gr                      |  |  |  |  |  |  |
| Merge Limit: 0.001000 )                |  |  |  |  |  |  |
| Mirror Object:                         |  |  |  |  |  |  |
|                                        |  |  |  |  |  |  |
|                                        |  |  |  |  |  |  |
| ▼ () SU () ♥ 🖓 🖓 🗡 🗙                   |  |  |  |  |  |  |
| Apply Copy                             |  |  |  |  |  |  |
| Catmull-Clark Simple                   |  |  |  |  |  |  |
| Subdivisions: Options:                 |  |  |  |  |  |  |
| View: 3 Subdivide UVs                  |  |  |  |  |  |  |
|                                        |  |  |  |  |  |  |

 Mode « Object Mode » : TAB si nécessaire

 Cliquer sur Apply du modificateur Mirror (attention, il y a un autre modificateur...)

=> le maillage devient complet, gauche et droite sont indépendantes

#### **NB :** opération <u>irréversible</u> !

Ajout de formes clés

|                       | ×4   |
|-----------------------|------|
| ✓ ✓ Pindep ✓ ✓ Pindep | F    |
| ► Normals             | :::: |
| ► Texture Space       | :::: |
| ► Vertex Groups       |      |
| ▼ Shape Keys          |      |
| 🖓 Basis 💿             | Ð    |
|                       | 7    |
| • =                   |      |
| 🗹 Relative            |      |

 D'abord créer la clé de référence (Basis) :

- Panneau Mesh
- Onglet Shape Keys
- Cliquer sur le + :
  - son nom est Basis
  - le mode est Relative

NB : Basis ne doit jamais être <u>éditée !</u>

**Création d'une forme dérivée** 

![](_page_22_Picture_1.jpeg)

![](_page_22_Picture_2.jpeg)

#### Créer une forme dérivée de Basis :

23

- Cliquer sur le +
- nommer la forme, ex
   « BrasD haut » (dble clic)
- Puis éditer la forme :
  - mode edit :TAB

TAB

déplacer quelques points

revenir en mode object :

#### Passage d'une forme à l'autre

 Faire varier le curseur d'influence Value
 Ce curseur peut être animé en ft du temps (touche i dans la case Value, elle devient verte)

| ×        |
|----------|
| $\nabla$ |
|          |
| •        |
| ▼ 9      |
| 8        |
| đ        |
| Ð        |
| •        |
| C        |

| 🖈 🌗 🕡 Pindep 🔸 💙 Pindep | Version Frankrike<br>Office/VersionExtension<br>Linear Control Version Review 1                                                                                                    |
|-------------------------|----------------------------------------------------------------------------------------------------|
| V 🕈 Pindep              | F Start Sector                                                                                                    |
| ► Normals               |                                                                                                    |
| ► Texture Space         |                                                                                                    |
| ► Vertex Groups         |                                                                                                    |
| ▼ Shape Keys            |                                                                                                    |
| 🐶 Basis 💿               | ÷                                                                                                    |
| PrasD haut 0.653 👁      |                                                                                                    |
| • =                     | And the set of the set of the set                                                                                                    |
| Value: 0.65             | Constant<br>Constant<br>Con |

#### **Remarques sur les formes clé**

 Attention, si vous voulez ajouter une nouvelle forme clé, il faut toujours repartir de Basis, sinon les modifications s'appliqueront l'une sur l'autre (gros chaos à prévoir)

 C'est pas très facile pour bien déformer des personnages <u>articulés</u>, le mieux est d'utiliser un squelette (armature), mais c'est très complexe.

# Animation par boîte déformable

![](_page_25_Picture_1.jpeg)

 Il faut imaginer un emballage (parallélépipède) autour d'un objet. On déforme l'emballage, ça déforme l'objet.

# Création d'une cage de déformation (Lattice)

![](_page_26_Figure_1.jpeg)

![](_page_26_Figure_2.jpeg)

# Édition de la boîte

 Le déplacer et le retailler pour qu'il entoure de près l'un des champignons (mode edit, TAB).
 Faire passer la valeur W à 3 : nombre de

subdivisions horizontales

![](_page_27_Picture_3.jpeg)

| <b></b>                               |            |             |   |  |
|---------------------------------------|------------|-------------|---|--|
| 🔊 🎝 🕨 🥥 Lattice                       | • 🗄 Lautce |             |   |  |
| <b>∐ \$</b> Lattice                   | F          | Vice a      |   |  |
| ▼ Lattice                             |            |             |   |  |
| (U: 2)                                | BSpline    | ÷           |   |  |
| ∢V: 2 ▶)                              | BSpline    | ÷           |   |  |
| ≪W: 3 )                               | BSpline    | ÷           | / |  |
|                                       |            |             |   |  |
| <ul> <li>Custom Properties</li> </ul> |            |             |   |  |
| Vertex Groups                         |            |             |   |  |
| ▼ Shape Keys                          |            |             |   |  |
|                                       |            | <b>(+</b> ) |   |  |
|                                       |            |             |   |  |
| • =                                   |            | 7           |   |  |

Associer la boîte à l'objet

|        | Add Modifier     |                           | 1000         |                   | Ŧ |
|--------|------------------|---------------------------|--------------|-------------------|---|
|        | Det              | form                      | Sin          | nulate            |   |
|        | X                | Armature                  | 2            | Cloth             |   |
|        | 9                | Cast                      | ×°           | Collision         |   |
|        | 2                | Curve                     | 9/           | Dynamic Paint     |   |
|        |                  | Displace                  | <b></b>      | Explode           |   |
| e      | S                | Hook                      | ۵            | Fluid Simulation  |   |
| t      | ø                | Laplacian Smooth          |              | Ocean             |   |
|        |                  | Laplacian Deform          |              | Particle Instance |   |
|        |                  | Lattice                   | ∎ <b>∔</b> ‡ | Particle System   |   |
| lution | Add a mod        | fier to the active object | te Latti     | Smake             |   |
|        | Buthon b         | Shrinkwrap                | ior ad       | Soft Body         |   |
|        | rychon. o        | Simple Deform             | TEL _au      | u(cype= ckilice ) |   |
|        | ø                | Smooth                    |              |                   |   |
|        | ( <del>8</del> ) | Warp                      |              |                   |   |
|        |                  |                           |              |                   |   |

Cliquer sur le champignon Ajouter un modificateur Type Lattice Object : Lattice 🔚 👌 🖏 🎜 🌒 🖉 🖉 🏸 🔍 🖼 👯 🗸 🖈 🕗 🖌 🥥 Cylinder.004 Add Modifier 19 Lattice 0 × Apply Apply as Shape Key Copy /ertex Group: 83 🕖 Lattice 1.00

![](_page_29_Picture_0.jpeg)

Toute déformation de la cage agit sur l'objet
 On peut mémoriser des formes clé de la cage et les animer

30

 PB : déplacer la cage ne déplace pas l'objet (déplacer les deux ensemble)

Ou associer les deux

### Formes clé d'un Lattice

On peut mémoriser plusieurs formes d'une cage :
 Cliquer sur le + pour créer une shape key
 ensuite, c'est comme avec les formes clé habituelles

|  |        | $\rightarrow$ |
|--|--------|---------------|
|  |        |               |
|  | $\sim$ | ~             |

| («v:                | 2 ) | BSpline          | ÷            |
|---------------------|-----|------------------|--------------|
| ( W:                | 3 ) | BSpline          | ÷            |
| Outside             | 6   |                  |              |
| ► Custom Properties |     |                  |              |
| ► Vertex Groups     |     |                  |              |
| Shape Keys          |     |                  |              |
| P Basis<br>P Key 1  |     | .625 <b>⊙</b>    | ₽<br>■<br>2  |
| ⊙<br>✓ Relative     |     | ।<br>।<br>।<br>। |              |
| Value:              |     | 0.625            | $\mathbf{D}$ |
| Range:              |     | Blend:           |              |

![](_page_31_Picture_0.jpeg)

![](_page_31_Figure_1.jpeg)

Choisir la forme clé concernée
Mode édition TAB
Déplacer la cage déformable :

- Sélectionner des points
- les déplacer

=> modification de l'objet emprisonné par la cage

![](_page_32_Picture_0.jpeg)

Définir un instant t \* Ajouter une clé d'animation : Position, rotation de l'objet et de sa boîte Touche i dans la vue 3d puis choisir Location... Valeur de la forme clé de la boîte • Touche i dans la case de saisie de la valeur NB : alt i pour supprimer une clé

![](_page_33_Picture_0.jpeg)

#### Mais on pourrait continuer, une prochaine fois, par :

- Les armatures (squelettes)
- La physique